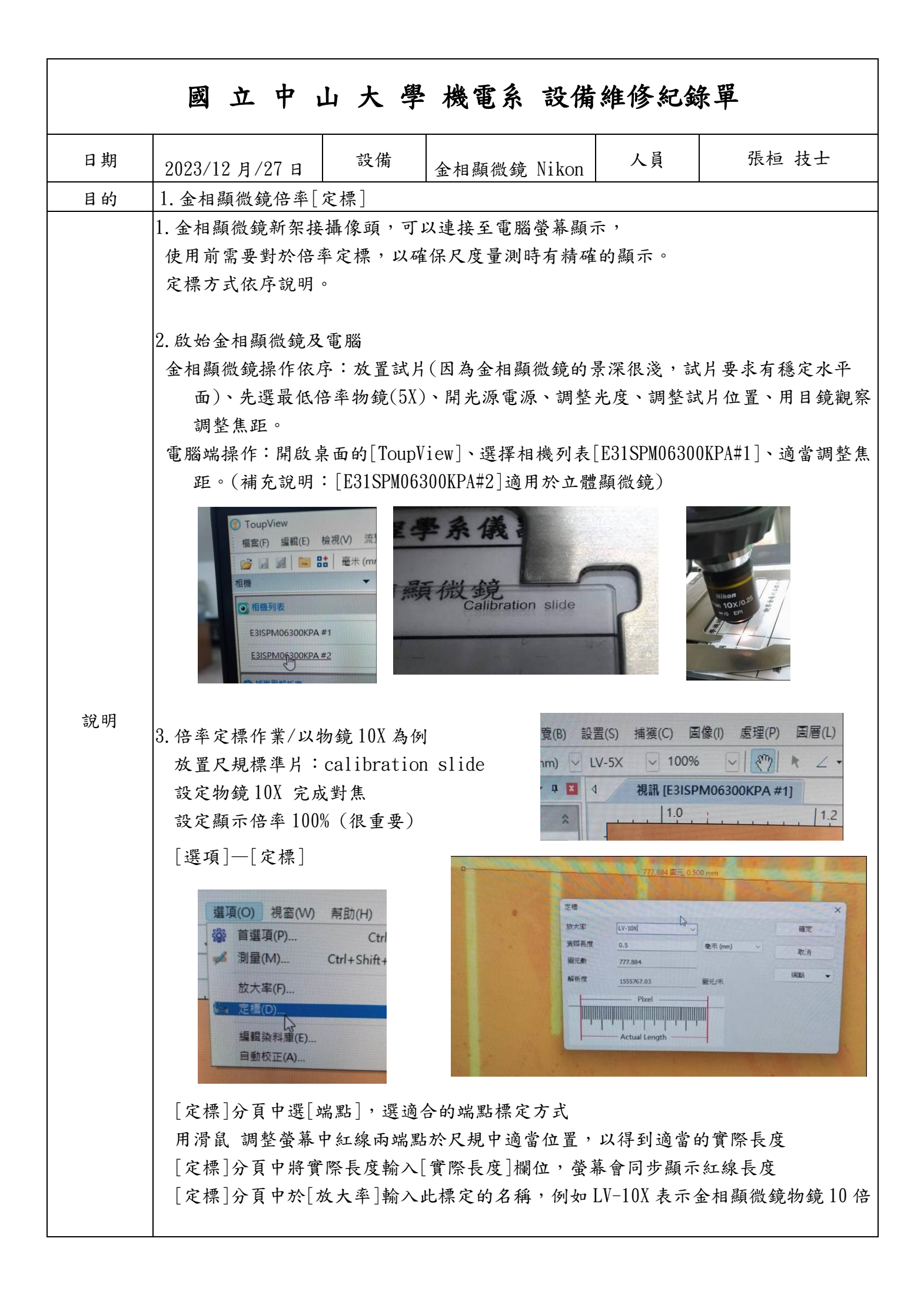

| 3. 測試<br>以[]<br>確認<br>表示                | 代量測長度<br>[]方法量測結果如右圖<br>&測量值與實際值相同<br>、定標正確                      |                       | 0.40mm                              |             |
|-----------------------------------------|------------------------------------------------------------------|-----------------------|-------------------------------------|-------------|
| 4. 依序                                   | 4. 依序完成/物鏡 20X/物鏡 50X/物鏡 100X 之定標                                |                       |                                     |             |
| 5. 放大                                   | 、率存檔                                                             | 放大率                   |                                     | ×           |
| [選]                                     | 項]—[放大率]                                                         | 名稱 0.577              | 解析度                                 | 確定          |
| 檢查                                      | 檢查已建好的放大率資料<br>立體顯微鏡:<br>0.67X/1X/2X/3X/4X/5X                    | 1X<br>2X              | 151246.48<br>234600.13<br>467135.31 | 取消          |
| 立體                                      |                                                                  | 3X<br>4X              | 712400.70<br>938400.53              | 编辑          |
| 0.67                                    |                                                                  | SX<br>LV-SX<br>LV-10X | 1144485.63<br>771450.20             | 清空所有        |
|                                         |                                                                  | LV-20X<br>LV-50X      | 3096501.01<br>7886000.00            | 冊版余         |
| 金相                                      | 顯微鏡:                                                             | LV-100X               | 15656079.84                         | 上15-<br>下相5 |
| LV-5                                    | ōΧ                                                               |                       | 1                                   | EE.H        |
|                                         |                                                                  |                       |                                     | 海入          |
|                                         | LV-20X<br>LV-50X<br>LV-100X<br>[匯出]存入 d 槽/OM/NICR050i20231227 檔案 |                       |                                     |             |
|                                         |                                                                  |                       |                                     |             |
| [ [ ] [ ] [ ] [ ] [ ] [ ] [ ] [ ] [ ] [ |                                                                  |                       |                                     |             |
|                                         |                                                                  |                       |                                     |             |
| 1. 當電                                   | 1. 當電腦重安裝 ToupView 軟體後,要將原設定的放大率檔案匯入。                            |                       |                                     |             |
| 注意事項 2.如果                               | 2. 如果測量長度有正確性的特別要求,請用標準片重新倍率定標                                   |                       |                                     |             |
|                                         |                                                                  |                       |                                     |             |
| 註 記                                     |                                                                  |                       |                                     |             |

保存年限:永久